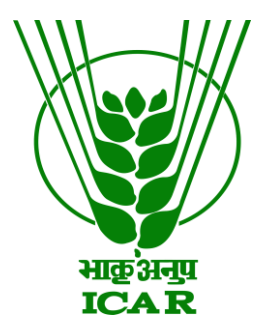

## Audio Video Gallery Data Submission Document

(for KRISHI Nodal Officer)

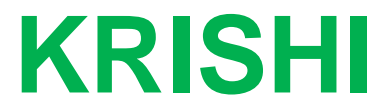

ICAR Research Data Repository for Knowledge Management

## Audio-Video Submission by Nodal Officer

- 1. Go to: https://krishi.icar.gov.in/
- 2. Then click on Audio or Video Gallery button

OR use direct URL as:

Audio: https://krishi.icar.gov.in/KRISHIsite/Audio/

Video: https://krishi.icar.gov.in/KRISHIsite/Video/

3. Click on login link in the right hand corner

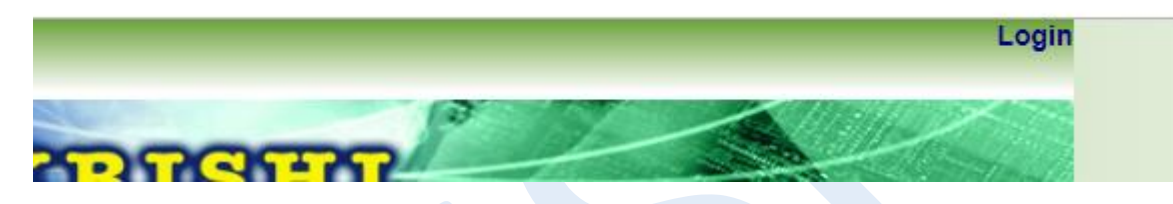

OR direct link open as: https://krishi.icar.gov.in/KRISHIsite/login.jsp

4. Enter Nodal Officer email id and password:

| SIGN IN |            |  |  |  |
|---------|------------|--|--|--|
| _       | : Email Id |  |  |  |
| Login   | : Password |  |  |  |

5. After login go to ICAR A / V menu bar and click on Insert Video or Audio

| Welcome, krish | i             |                |        |        |
|----------------|---------------|----------------|--------|--------|
| Nodal Officer  | ICAR A / V    | MobileApp Info | KRISHI | Logout |
|                | Audio Display |                |        |        |
|                | Insert Audio  |                |        |        |
| Welcom         | Video Display | I Home         |        |        |
|                | Insert Video  |                |        |        |
|                |               | nsert Video    |        |        |

And open Insert Video form:

|                        | Nodal Officer                                                                                                    | ICAR A / V                                                                                                    | MobileApp Info                                                                                                    | KRISHI                                                         | Logout                                               |  |
|------------------------|----------------------------------------------------------------------------------------------------|----------------------------------------------------------------------------------------------------|----------------------------------------------------------------------------------------------------|----------------------------------------------------------------|------------------------------------------------------|--|
| Video link information |                                                                                                    |                                                                                                    |                                                                                                    |                                                                |                                                      |  |
|                        |                                                                                                    |                                                                                                    | SMD :<br>Institute :<br>Select Language :<br>Title: :<br>Video Link: :<br>Video Type: :                                 | Select<br>Select •<br>Select •<br>Normal: • YouTube:<br>Submit |                                                      |  |
| N                      | ote for link textbox:<br>Normal Video : Co<br>Youtube Video : C<br>for eg. yGL0_q3in<br>WSckHzNMmw0<br>EFMQWcbtGpA | opy Full Path of ti<br>Copy only <b>11 cha</b><br><b>e7U</b> from https://y<br>fom https://www.<br>from https://www. | he video for eg. http://<br>racters from the link<br>youtu.be/yGL0_q3ie7L<br>youtube.com/watch?v<br>youtube.com/watch?v | www.pdfmd.ernet.in/<br>)<br>=W8ckHzNMmw0&fea<br>=EFMQWcbtGpA   | /videofolder/video-js/filename.mp4<br>ature=youtu.be |  |

- 6. Submit Video information:
  - As select respective SMD then Institute name
  - Select language of Video
  - YouTube video : give only last 11 character video id (eg. yGL0\_q3ie7U from https://youtu.be/yGL0\_q3ie7U)
  - **Normal** video : If video is a normal mp4 link then give full URL of mp4 videos (eg. http://www.pdfmd.ernet.in/videofolder/video-js/filename.mp4)
  - Give commodity or keyword of Video for searching
  - Select video type: YouTube or Normal
  - Finally submit the video
  - And video is visible in Public after enable by Administer in respective category of SMD and institute. (<u>https://krishi.icar.gov.in/KRISHIsite/Video/</u>)

Same procedure is for Audio submission. ( https://krishi.icar.gov.in/KRISHIsite/Audio/ )